## הסבר על התקנת יישום קריאת הגליליות בטלפון

יישום קריאת הגליליות עובד אך ורק במכשירי אנדרואיד ולא במכשירי אייפון !!!

 יש לבדוק כי האפליקציה המותקנת במכשיר הטלפון היא בגרסה 19 (מסך ראשון בהפעלת האפליקציה תמונה מטה )

2. במידה ולא (ובטלפון מותקנת גרסה 21 ). יש למחוק את האפליקציה כליל ממכשיר הטלפון ע"י שימוש ב "הסר התקנה" .

<u>www.ardom.co.il/download/ic.apk</u> את האפליקציה לטלפון מהקישור הבא. 3

. (ע"י רישום הכתובת בדפדפן הטלפון ). לשמור את קובץ ה APK שמתקבל במכשיר ב"הורדות" (

4. יש להיכנס ל"הורדות" שבמכשיר ולפתוח את האפליקציה. במידה והטלפון מודיע על הורדה

ממקום לא בטוח, יש להיכנס להגדרות הטלפון ולאשר להוריד ממקום לא בטוח.

5. אחרי שההתקנה הושלמה , יש להיכנס לאפליקציה באייקון 3 יש לאשר את כל 4 הבקשות של צילום , מיקום , קבצים ואנשי קשר בזמן ההתקנה .

6. עמוד הראשי של האפליקציה נראה כך

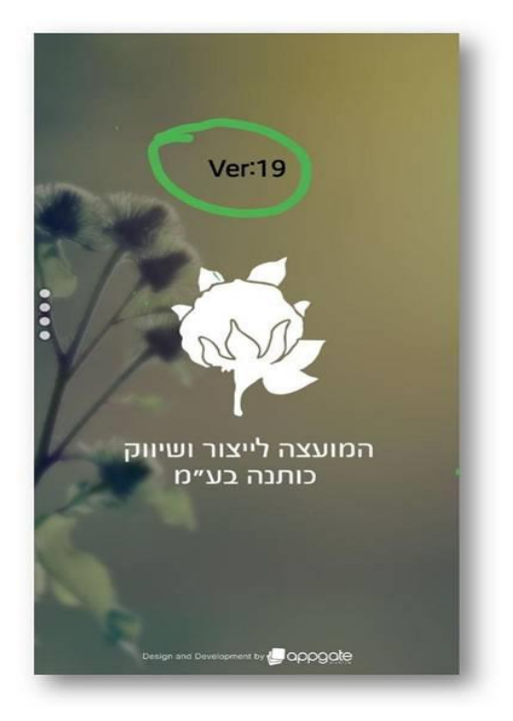

| 2018<br>2018 יטבסב 12<br>ג 2018 בחר תאריך וחלקה<br>ג י ג' ב' א'<br>17.09.18<br>ג ייג<br>ג י ב' א'<br>ג י ב' א'<br>ג י ב' א'<br>ג י ב' א'<br>ג י בחר חלקה<br>בחר חלקה<br>ג פימה<br>ג פימה<br>ג פימה | <u>ا</u> گ | * 12  |     |         | 1. F      | E. | 43% 📕 11:46 | N 🛈 🔛 🗤 | • * 6        |     | f  | Ŀ | f |
|----------------------------------------------------------------------------------------------------|------------|-------|-----|---------|-----------|----|-------------|---------|--------------|-----|----|---|---|
| בחר תאריך וחלקה<br>ג' ב018 בחר תאריך וחלקה<br>ג' ב' א' ג' ב' א'<br>17.09.18<br>ג פומה<br>בחר חלקה<br>16 ער 11 ער 12 ביי אי                                                                         |            |       |     |         |           |    |             |         |              |     |    |   |   |
| עמבר 2018 - בחר תאריך וחלקה<br>17.09.18<br>2 3 4 5<br>9 10 11 12<br>16 17 18 19 5                                                                                                    | ,          | 17    | בס  | 8<br>90 | 201<br>ل' |    |             |         |              |     |    |   |   |
| <ul> <li>17.09.18</li> <li>2 3 4 5</li> <li>9 10 11 12</li> <li>16 17 18 19</li> </ul>                                                                                                    | ספנ        | מבר 8 | 201 |         | <         | L. |             | ור תא   | ריר וו       | חלק | זה |   |   |
| 17.09.18<br>2 3 4 5<br>9 10 11 12<br>16 17 18 19<br>2 פימה<br>2 פימה                                                                                                    | ה'         | '⊤    | 'λ  | ב'      | א'        |    | _           |         |              |     |    |   |   |
| בחר חלקה<br>בחר חלקה<br>9 10 11 12<br>9 10 11 12<br>16 17 18 19<br>2 פימה                                                                                                    | c          | F     | 4   | 2       | 2         |    |             | .18     | 17.09        |     |    |   |   |
|                                                                                                    | 0          | Э     | 4   | 3       | Z         |    |             | בחר     | - חלקה       | ī   |    |   |   |
| 16 17 18 19 בימה<br>2 פימה<br>3 פימה                                                                                                    | 13         | 12    | 11  | 10      | 9         |    |             | ====    | =====        | ==  |    |   |   |
| 2 פימה                                                                                                    | 20         | 19    | 18  | 17      | 16        |    |             | 2       | פימה<br>פימה |     |    |   |   |
| 23 24 25 26                                                                                                    | 27         | 26    | 25  | 24      | 23        |    |             | 3       | פימה         |     |    |   |   |
| א 25 25 25 26 4                                                                                                    | 2,         | 20    | 23  | 24      | 25        |    |             | 4       | פימה         |     |    |   |   |
| 30                                                                                                    |            |       |     |         | 30        |    |             |         |              |     |    |   |   |

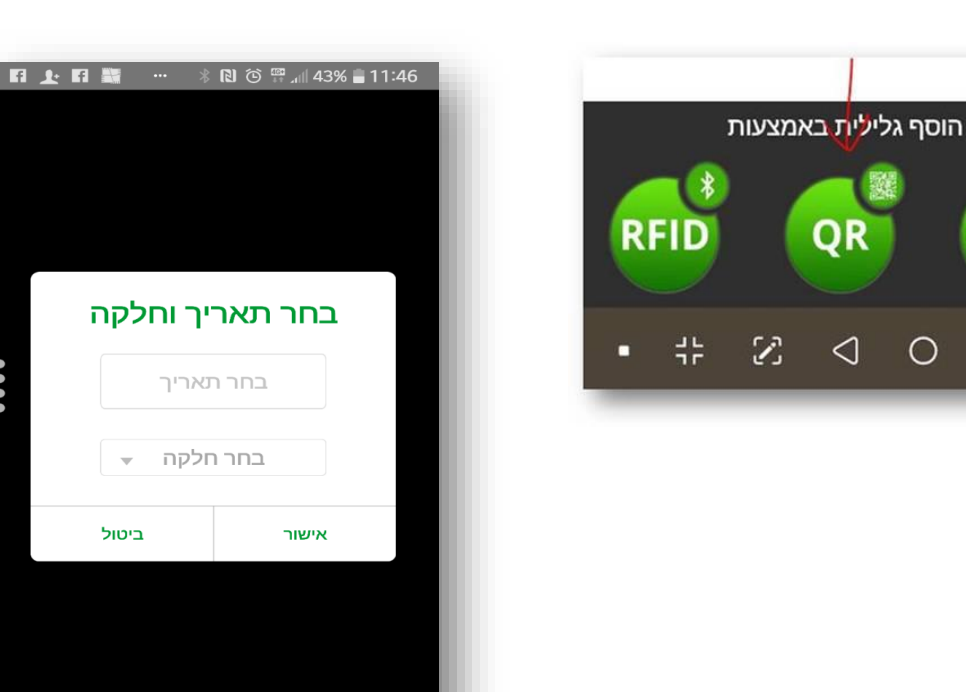

(תמונה 2)

 $\mathcal{D}$ 

 $\bigcirc$ 

••••

9. בקבלת שלושת העיגולים הירוקים יש לבחור באמצעי (QR) (תמונה 3).

8. בזמן ניסיון קריאת גלילית יש להזין תחילה תאריך , ואחר חלקה . (תמונה 2)

ממועצת הכותנה . ולבסוף יש לסמן בסוג הפרופיל "מגדל".

(תמונה 3)

QR

 $\triangleleft$ 

0

A1

123-ABC

🖁 տի 43% 🛢 11:46

יום ב

1

7

14

21

28

>

ש' 1

8

15

22

29

7. לאחר ההתקנה , יש להפעיל את האפליקציה. להזין את שם משתמש וסיסמה (שמקבלים

10. כאשר נפתחת המצלמה יש לצלם את מרובע במדבקה (המופיע בצילום 4)

. 11. המסך יתחלף למסך בצילום 5

12. אפשר לשלוח את הגלילית הבודדת ע"י כפתור "שלח" ואפשר לקרוא עוד גליליות ולשלוח את כולם ביחד .

13. במכשירים ישנים שבהם הייתה מותקן היישום לפני שנה ושנתיים , יש לבדוק בתחילת כל יום עבודה כי היישום אכן בגרסה 19 ולא בגרסה 21 . במידה והגרסה עודכנה ע"י חנות GOOGLE לגרסה 21 , יש למחוק אותה ולהתקין שנית מסעיף 4 . אחרי ההתקנה , יש להיכנס לחנות GOOGLE לחשבון המשתמש ולהוריד את האפשרות של עדכון אוטומטי לאפליקציות (עד גמר קריאת הגליליות ע"י המשתמש ) חשבון >הגדרות>העדפות רשת>עדכון אוטומטי של אפליקציות>אין לעדכן אפליקציות באופן אוטומטי... לסמן ולשמור .

## (צילום 4)

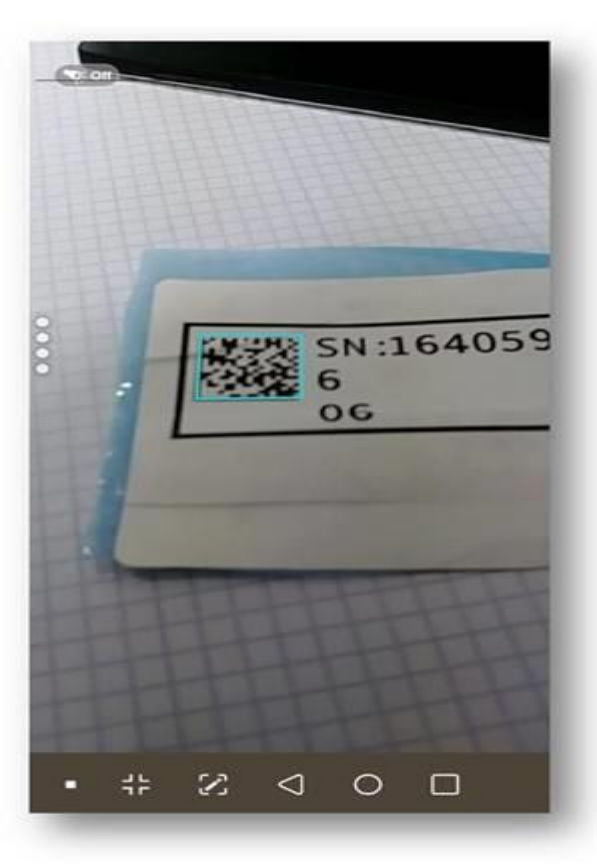

## (צילום 5)

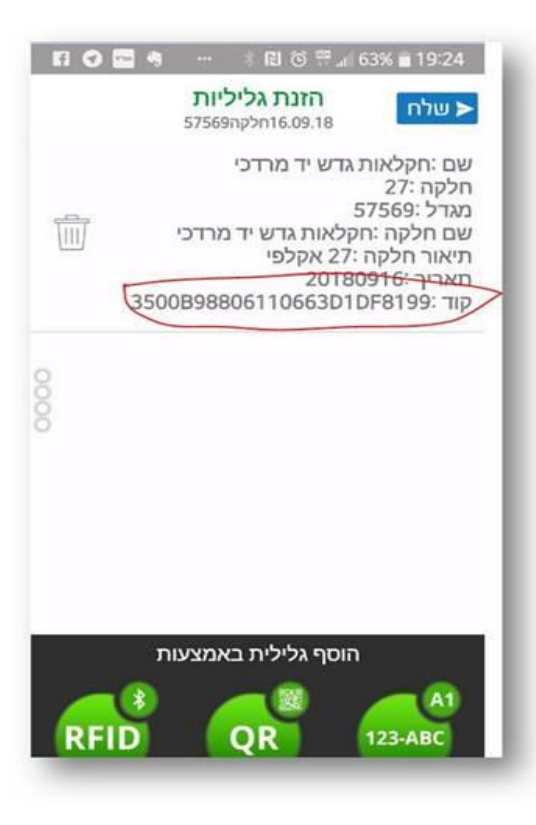